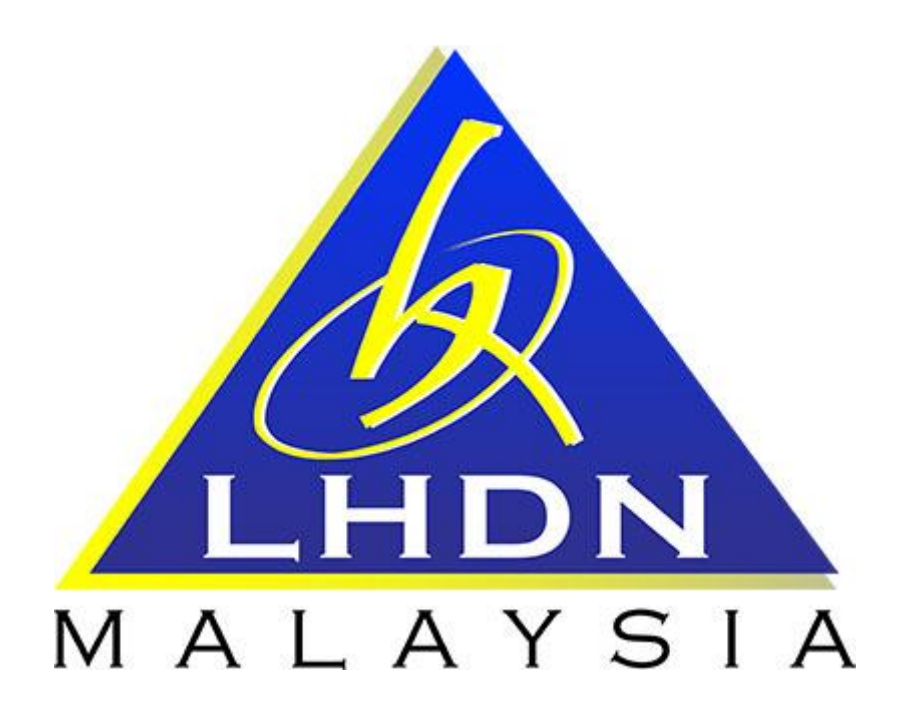

## MANUAL PENGGUNA SPA

## MODUL PINDAHAN

# ISI KANDUNGANPERKARAMUKA SURAT1. MODUL PINDAHAN1.1. Carta Aliran dan Proses Pindahan31.1.1. Daftar Permohonan oleh Editor Pemohon41.1.2. Tindakan Kelulusan Pindahan oleh Urusetia91.1.3. Kemaskini Penerimaan Pindahan oleh Pihak Penerima12

### MODUL PINDAHAN

#### 1.1 CARTA ALIRAN PINDAHAN

| Proses | Tindakan        | Keterangan                                                                                                    |  |  |  |
|--------|-----------------|----------------------------------------------------------------------------------------------------|--|--|--|
| 1      | Editor/Pemohon  | <ol> <li>Masukkan No. Rujukan dan pilih aset<br/>yang hendak dipindah</li> <li>Pilih PTJ penerima</li> <li>Mengemaskini maklumat PA-33</li> <li>Cetak, tandatangan dan Muatnaik PA-33</li> <li>Hantar permohonan kepada Urusetia JLK</li> </ol>                                                                                   |  |  |  |
| 2      | Urusetia JLK    | <ol> <li>Semak dan Cetak PA-33</li> <li>Mendapatkan kelulusan Pengarah JLK</li> <li>Muatnaik PA-33 ke SPA</li> <li>Meluluskan permohonan di SPA dan<br/>memasukkan No. Rujukan</li> <li>Hantar kepada Penerima</li> </ol>                                                                                                    |  |  |  |
| 3      | Editor/Penerima | <ol> <li>Cetak PA-33 dan buat semakan fizikal<br/>aset</li> <li>Muat naik PA-33 yang telah<br/>ditandatangani oleh Ketua Jabatan</li> <li>Sesalinan PA-33 dihantar (emel)ke Unit<br/>Aset, Jabatan Kewangan</li> <li>Sahkan penerimaan.</li> <li>Kemaskini maklumat lokasi dan pegawai<br/>penempatan semasa penerima.</li> </ol> |  |  |  |

6. Cetak Barkod dan Kemaskini LHDNM PA-7

#### 1.1.1 Daftar Permohonan oleh Pihak Pemohon

\_

| LANGKAH | TINDAKAN            | PROSES KERJA                                     |  |  |  |  |  |
|---------|---------------------|--------------------------------------------------|--|--|--|--|--|
| L1      | Editor<br>(Pemohon) | Klik Modul "Pindahan" (Rujuk Rajah 1)            |  |  |  |  |  |
| L2      |                     | Klik Submodul "Pindahan Aset" (Rujuk Rajah 1)    |  |  |  |  |  |
| L3      |                     | Klik <b>DAFTAR PINDAHAN BARU</b> (Rujuk Rajah 1) |  |  |  |  |  |

#### RAJAH 1

| @Pelupusan (             | Carlan No, Rujokan / No, Sri Pendataran . Status Task : Baru 🔹                                                |               |                         |  |  |  |  |  |  |  |
|--------------------------|----------------------------------------------------------------------------------------------------|---------------|-------------------------|--|--|--|--|--|--|--|
| BiKehilangan & Hapuskira | 14 4 3 3) Hateman ( + darit Jumbh:8                                                                           |               |                         |  |  |  |  |  |  |  |
| Kahilangan Aset (Lama) < | Senaral Prototon Aeet                                                                                         | $\rightarrow$ | DAFTAR PINDAHAN BARU    |  |  |  |  |  |  |  |
|                          | Bi Tarák Talá No Rukkan Ito Kalkané Talak                                                                     | Bil. Nem      | Jumlah Kos (RM) Status  |  |  |  |  |  |  |  |
| @Pindahan *              | 👷 👘 🕹 CNI NOHMI DISOCO 🖓 CALORAN DI MAA 🔁 PINDHAN ASET JABATAN AUDIT DALAM                                    | 6             | 1,788.00 proses baru 🥖  |  |  |  |  |  |  |  |
| Pindahan Aset            | 2. 15032016 LHONPINDAHANI20160024 📔 PINDAHAN ASET JABATAN PERCUKANAN ANTARABANGSA                             | 1             | 12,700.00 proses baru 🥖 |  |  |  |  |  |  |  |
| Kelulusan Pindahan       | 3. 15032016 LHONRINDAHANI20180023 🧧 RINDAHAN ASET JABATAN PERCUKAANI ANTARABANDSA                             | 2             | 18,981.13 proses baru 🥖 |  |  |  |  |  |  |  |
| Terimaan Pindahan        | 4. 22/02/2018 LHONPINDHHMI20160014 🧧 PINDHHMI ASET JABATAN PEMATUHAN CUKAI                                    | 0             | 0.00 proses baru 🥖      |  |  |  |  |  |  |  |
|                          | 5. 19022016 LHONRINDAHANI20160013 🧧 PINDAHAN ASET JABATAN PENATUHAN CUKAI                                     | 0             | 0.00 proses baru 🥖      |  |  |  |  |  |  |  |
| Laporan Pindahan         | 6. 1902/2018 LHONPINDHHAN20180011 😰 PINDHHANASET JABATAN PENATUHAN CUKAI                                      | 1             | 258.00 proses baru 🥖    |  |  |  |  |  |  |  |
| 🛛 Laporan Bahagian 🔍     | 7. ORTO2015 UHDNPINDHHINI20150167 UHDNPINPOL11IS01 KLT3 🧧 PINDHHINI ASET PEJABAT PENGARAH NEGERI PULAU PINANG | 167           | 45,004.00 proses baru 🥖 |  |  |  |  |  |  |  |
| 🛛 Laporan Keseluruhan 🚽  | 8. 11/11/2015 LHEDNRINDAHAN/20150159 🤤 RINDAHAN ASET CANANGAN BUKIT MERTALIAM                                 | 0             | 0.00 proses baru 🥖      |  |  |  |  |  |  |  |
| BLaporan Negeri 🤇        | 🔁 Walkunst Pischar 🗹 Selesal                                                                                  |               |                         |  |  |  |  |  |  |  |

| LANGKAH | TINDAKAN  | PROSES KERJA                                              |  |  |  |  |
|---------|-----------|-----------------------------------------------------------|--|--|--|--|
| L4      | Editor    | Isi maklumat pada ruangan yang disediakan (Rujuk Rajah 2) |  |  |  |  |
| L5      | (Pemohon) | Klik SIMPAN (Rujuk Rajah 2)                               |  |  |  |  |

#### RAJAH 2

| Tarikh                      | 04/07/2016                              |   |
|-----------------------------|-----------------------------------------|---|
| Tajuk Pindahan *            | PINDAHAN ASET JABATAN LOGISTIK KORPORAT |   |
| No. Rujukan Cawangan 🍍      |                                         |   |
| Pengarah JLK *              | DATIN SRI NOORHAYATI BINTI ISMAIL       |   |
| Maklumat Pernohon           |                                         |   |
| Nama ACO Pemohon *          | MOHD MARIWAN BIN MOHAMAD NAWI           | 2 |
| Jawatan *                   | PEMBANTU TADBIR (PERKERANIAN) GRED 21   |   |
| Bahagian *                  | JABATAN LOGISTIK KORPORAT               |   |
| Email*                      |                                         |   |
| Ketua Perkhidmatan Pemohon  | • (                                     | 2 |
| Jawatan *                   |                                         |   |
| Bahagian *                  |                                         |   |
| Email*                      |                                         |   |
| Maklumat Penerima           |                                         |   |
| Ketua Perkhidmatan Penerima |                                         | 2 |
| Jawatan *                   |                                         |   |
| Email *                     |                                         |   |
| Nama ACO Penerima *         |                                         | 2 |
| Jawatan *                   |                                         |   |
| Bahagian                    |                                         |   |
| Email *                     |                                         |   |

| LANGKAH | TINDAKAN            | PROSES KERJA                                                                                                    |  |  |  |  |
|---------|---------------------|----------------------------------------------------------------------------------------------------|--|--|--|--|
| L6      | Editor<br>(Pemohon) | Klik pada task pindahan untuk teruskan (Rujuk Rajah 3)<br>Nota: Klik 🖉 jika ingin mengemaskini maklumat pada L4 |  |  |  |  |
| L7      |                     | Buat carian aset yang akan dipindahkan (Rujuk Rajah 4)                                                          |  |  |  |  |

#### RAJAH 3

| Se | ursi Pindahan As | et                   |                       |                                     |         | DAFTAR P        | INDAHAN BA  | RU |
|----|------------------|----------------------|-----------------------|-------------------------------------|---------|-----------------|-------------|----|
| Bi | Tarikh Task      | No. Rujukan          | No. Kelulusan         | Tejik                               | Bil ten | Jumiah Kos (RM) | Status      |    |
| 1. | 1803/2016        | LHDNPIND4HAN20160025 | LHDN.01/44/3/21 kit.3 | 📔 PINDAHAN ASET JABATAN AUDIT DALAM | 6       | 1,768.00        | proses baru | Z  |

|                                     | RAJAH 4                                           |
|-------------------------------------|---------------------------------------------------|
| Carian Aset                         |                                                   |
| Imbas Barkod                        |                                                   |
| No. Siri Pendaftaran                | Snipping Tool                                     |
| Jenis Aset                          | - Semua - 🔻                                       |
| No. Casis / Siri Pembuat            | anipping Teaching the cursor and want to capture. |
| No. Pendaftaran<br>(Bagi Kenderaan) |                                                   |
| Negeri                              | 10 - Selangor V                                   |
| Daerah                              | 07 - Sepang 🔻                                     |
| Cawangan                            | 01 - IBU PEJABAT LHDNM                            |
| Bahagian                            | 23 - JABATAN LOGISTIK KORPORAT                    |
| Kategori                            |                                                   |
| Sub Kategori                        |                                                   |
| Jenis                               |                                                   |
| Pengguna                            | Reset                                             |
| Lokasi                              | Reset                                             |
|                                     | Cari                                              |

| LANGKAH | TINDAKAN            | PROSES KERJA                                                                                              |  |  |  |  |
|---------|---------------------|----------------------------------------------------------------------------------------------------|--|--|--|--|
| L8      |                     | Klik 🔲 untuk pilih aset (Rujuk Rajah 5)                                                                   |  |  |  |  |
| L9      | Edifor<br>(Pemohon) | Klik Pilih Aset<br>untuk masukkan aset berkenaan ke dalam<br>senarai Pindahan Aset <b>(Rujuk Rajah 5)</b> |  |  |  |  |

#### <u>RAJAH 5</u>

| 10  | ()) на      | aman 1 ▼ dari11 (PTJ_Nain = W02)                             |                        |                                     | <b>9</b>               | Pilit Ase           |   |
|-----|-------------|--------------------------------------------------------------|------------------------|-------------------------------------|------------------------|---------------------|---|
|     | Kod Aset    | Diskropsi                                                    | Janama / Wodel         | Резуля                              | Lokasi                 | Status              |   |
| t.  | W0200003185 | ALAT KOMUNIKASI / MESIN FAKSIMILI                            | Panasonic 513ML        | NUR HAYATI BINTI HAWZAH             | BILIK PEMBANTU KHAS    | Sedang<br>Digunakan |   |
| 2   | W0200003267 | MESIN PEJABAT / NESIN PERINCIH                               | SHREDDER EBA 2126S     | AIMAN NUR ASRAF BIN<br>RAHIM        | RUANG KERJA 3          | Sedang<br>Diounakan | 8 |
| 3.  | W0200005283 | PERALATAN PANDANG DENGAR / TELEVISYEN                        | TELEVISYEN29'PANASONIC | AIMAN NUR ASRAF BIN<br>RAHIM        | BILIK PERBINCANGAN 1   | Sedang<br>Digunakan |   |
| 4.  | W0200005326 | PERALATAN PANDANG DENGAR / CD//CD/D/D<br>PLAYER AND RECORDER | SONY                   | AIMAN NUR ASRAF BIN<br>RAHM         | BILIK PERBINCANGAN 1   | Sedang<br>Digunakan | 0 |
| 5   | W0200005382 | PERALATAN PANDANG DENGAR / RADIO                             | Panasonic              | AIMAN NUR ASRAF BIN<br>RAHM         | BLIK PERBIN GAN 1      | Sedang<br>Punakan   |   |
| 6.  | W0200005665 | ALATAN DAPUR INTCHEN UTENSIL / WATER<br>DISPENCER            | DELCOL 9291050Hx410w   | RUZAIDAH BINTI MOHD<br>HUSHNI       | BLIKPANTRI             | Sédang<br>Digunakan | 0 |
| 7.  | W0200007051 | KOMPUTER / KOMPUTER RIBA /LAPTOP                             | HP                     | AIMAN NUR ASRAF BIN<br>RAHIM        | BILIK PERBINCANGAN 1   | Sedang<br>Digunakan |   |
| 8.  | W0200007737 | PERALATAN PANDANG DENGAR / LCD PROJECTOR                     | HITACHI PROJEKTOR      | AIMAN NUR ASRAF BIN<br>RAHM         | BLIK PERBINCANGAN 1    | Sedang<br>Digunakan | ٥ |
| 9   | W0200007738 | PERALATAN FOTOGRAFI / KAMERA DIGITAL                         |                        | SAMEON BIN SAMAD @<br>SAMAT         | SETOR PENTADBIRAN      | Sedang<br>Digunakan | ۵ |
| 10. | W0200008292 | MEJA / MEJA KUMPULAN PENGURUSAN &<br>PROFESSIONAL            |                        | WAN RAZANAWANI BINTI<br>WAN ZAKARIA | BILIK PENGARAH JABATAN | Sedang<br>Digunakan | 8 |

| LANGKAH | TINDAKAN  | PROSES KERJA                                              |
|---------|-----------|-----------------------------------------------------------|
| 110     | Editor    | Klik Pilih Aset untuk dikumpulkan sebelum Proses Pindahan |
| LIU     | (Pemohon) | (Rujuk Rajah 6)                                           |

|                | RAJAH 6       |                      |                                |                                |                                   |                 |              |   |
|----------------|---------------|----------------------|--------------------------------|--------------------------------|-----------------------------------|-----------------|--------------|---|
| Keterangan Pin | dahan         |                      |                                |                                |                                   |                 |              |   |
| Tarikh :       | 04/07/2016    |                      |                                | :                              |                                   |                 |              |   |
| No. Rujukan :  |               | 1/2016/0056          |                                | Pengarah JLK:                  | DATIN SRI NOORHAVATI BINTI ISMAIL |                 |              |   |
| Tajuk :        | PINDAHAN ASET | JABATAN LOGISTIK KOF | PORAT                          | Ketua Jabatan :                | DATIN SRI NOORHAVATI BINTI ISMAIL |                 |              |   |
| No. Rujukan    |               |                      |                                |                                |                                   |                 |              |   |
| Cawangan :     | Cuba/001      |                      |                                |                                |                                   |                 |              |   |
| JLK:           |               |                      | Tanikh :                       |                                |                                   |                 |              |   |
| PTJ Penerima : |               |                      | Tarikh :                       |                                |                                   |                 |              |   |
|                |               |                      |                                |                                |                                   |                 |              |   |
|                |               |                      |                                |                                |                                   |                 | _            | _ |
| No. Siri P     | endaftaran    | No. Siri / Chasis    | Jenis                          | Jenama / Model / Diskripsi     | Tarikh Perolehan                  | Nilai Perolehan | Nilai Semasa |   |
| 1. W020000     | 0025          |                      | MESIN PEJABAT / MESIN PERINCIH | KABINET MODEL: PRT-C-F (RT-FC) | 08-02-2007                        | 1,130.00        | 1,130.00     | 8 |
| Pilh A         | lset Kil      | rin onax oxampalka   | n ebelur Pro es Indahan        |                                |                                   |                 |              |   |

| LANGKAH | TINDAKAN            | PROSES KERJA                                                                                                    |
|---------|---------------------|----------------------------------------------------------------------------------------------------|
| L11     |                     | Klik Pindah Ke PTJ untuk pilihan PTJ pindahan aset (Rujuk Rajah 7)                                               |
| L12     | Editor<br>(Pemohon) | Klik Daftar setelah nama cawangan dan bahagian cawangan penerima diisi dengan lengkap (Rujuk Rajah 7)            |
| L13     |                     | Klik untuk cetak LHDNM PA-33 dan sedia untuk ditandatangani oleh Editor dan Ketua Jabatan <b>(Rujuk Rajah 7)</b> |

#### <u>RAJAH 7</u>

| Carian A | kset 🛛 Senarai Caria | n Maklumat Pindahan                               |                                                                 |               |
|----------|----------------------|---------------------------------------------------|-----------------------------------------------------------------|---------------|
|          |                      |                                                   |                                                                 |               |
|          | 4428                 | Halaman 1 🔻 dari 1 Status Maklumat Penerima Semua | Pindahan Ke Cawangan - Google Chrome                            | Juniah : 1    |
| Sen      | arai Item Aset       |                                                   | spag1.kanntronics.com/MyAssetV2/module/serahan/pop_setah_pacing |               |
| BIL      | Kod Aset             | JeramaDiskripsi                                   | W                                                               | Kepada        |
| 1.       | W020000469           | CANON AP 8100                                     | Pindahan Ke PTJ 00                                              | 8             |
|          |                      |                                                   | Kod Cawangan 00                                                 |               |
|          |                      |                                                   | Name Cawangan                                                   | Pindah Ke PTJ |
|          |                      |                                                   | Behagian Cawangan Q                                             |               |
| 8        | Padam Rekod          | L12                                               | , Datar                                                         |               |

| LANGKAH | TINDAKAN            | PROSES KERJA                                                                                                    |  |  |
|---------|---------------------|----------------------------------------------------------------------------------------------------|--|--|
| L14     | Editor<br>(Pemohon) | Klik TAB Muat Naik : LHDNM PA-33, kemudian klik Upload untuk<br>muatnaik LHDNM PA-33 yang telah ditandatangani dengan<br>lengkap (Rujuk Rajah 8) |  |  |

#### RAJAH 8

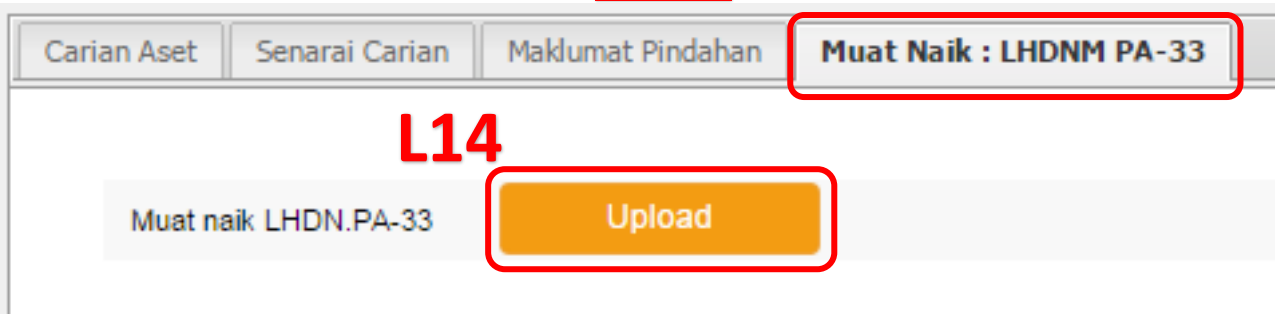

| LANGKAH | TINDAKAN  | PROSES KERJA                                          |  |
|---------|-----------|-------------------------------------------------------|--|
| 115     | Editor    | Klik Hantar Ke Urus Setia untuk menghantar permohonan |  |
| 210     | (Pemohon) | pindahan <b>(Rujuk Rajah 9)</b>                       |  |

#### <u>RAJAH 9</u>

| Carian A | set Alih Senarai C | arian Maklumat Pindahan Muat Naik : LHD      | VM PA-33   |             |              |            |                |          |
|----------|--------------------|----------------------------------------------|------------|-------------|--------------|------------|----------------|----------|
|          |                    |                                              |            |             |              |            |                |          |
| ŀ        | (())               | Halaman 1 🔹 dari 1 🛛 Status Maklumat Penerin | sa Semua 🔻 |             |              |            | Jun            | nlah : 1 |
| Sen      | arai Item Aset     |                                              |            |             |              |            |                | 8        |
| Sen      | arai Item Aset     |                                              |            |             |              |            |                |          |
| BIL      | Kod Aset           | Jenama/Diskripsi                             | No. Casis  | Tarikh Beli | Usia         | Harga (RM) | Kepada         |          |
| 1.       | W020000214         | KABINET                                      |            | 16/03/2007  | - <b>L15</b> | 9,250.00   | 0              |          |
|          |                    |                                              |            |             | Jumlah       | 3122       |                | _        |
|          |                    |                                              |            |             |              | Pinda PTJ  | Hantar Ke Urus | Seta     |

| 1.1.2 Tindakan Kelulusan Pindahan oleh Urusetia |              |                                                     |  |  |
|-------------------------------------------------|--------------|-----------------------------------------------------|--|--|
| LANGKAH                                         | TINDAKAN     | PROSES KERJA                                        |  |  |
| L16                                             | Urusetia JLK | Klik Modul "Pindahan" <b>(Rujuk Rajah 10)</b>       |  |  |
| L17                                             |              | Klik Submodul "Kelulusan Pindahan" (Rujuk Rajah 10) |  |  |
| L18                                             |              | Klik task Pindahan <b>(Rujuk Rajah 10)</b>          |  |  |

#### <u>RAJAH 10</u>

| ⊖Kehilangan Aset (Lama) 〈 | Senarai Task Pindahan Asel | t Penerimaan Pindahan - Belum Upload UHDNM.PA-33 | Senarai Aset Pindahan Belum Diterima |                                |           |            |            |
|---------------------------|----------------------------|--------------------------------------------------|--------------------------------------|--------------------------------|-----------|------------|------------|
| ⊜Pindahan v               | No Buikan Pintahan //      | L16                                              |                                      |                                |           |            |            |
| Pindahan Aset             |                            | Status Permohonan Baru 🔻                         | 110                                  |                                |           |            |            |
| Kelulusan Pindahan        |                            | L17                                              |                                      | 5                              |           |            |            |
| Terimaan Pindahan         | 14 4 <b>&gt;</b> H         | Halaman 1 🔻 dari 1                               |                                      |                                |           |            | Jumleh : 2 |
| Laporan Pindahan          | Bil. Tarikh                | No. Rujukan 🛛 No. Rujukan Cawa                   | ngan Perrohon                        | Penerima.                      | Bil. Item | Jumlah Kos | Status     |
| ⊖Laporan Bahagian 🤇       | 1. 27/10/2016              | LHDN/PINDAHAN2016/0090                           | CAINANGAN PEMBAYAR CUKAI BESAR       | JABATAN LOGISTIK KORPORAT      | 2         | RM9,600.00 | Baru       |
| OLaporan Keseluruhan 🤇    | 2. 26110/2016              | LHEN PINDAHAN 2016/089                           | JABATAN DASAR PERCUKAIAN             | CAINANGAN PEMBAHAR CUKAI BESAR | 1         | RM3,637.00 | Baru       |

| LANGKAH           | TINDAKAN     |                       | PROSES KERJA             |                               |  |
|-------------------|--------------|-----------------------|--------------------------|-------------------------------|--|
| L19               | Urusetia JLK | Klik 🖉 untuk r<br>11) | nasukkan nombor rujukan  | kelulusan <b>(Rujuk Rajah</b> |  |
|                   |              | RAJA                  | <u>H 11</u>              |                               |  |
| No. Rujukan       |              |                       |                          |                               |  |
| Cawangan          |              |                       |                          |                               |  |
| JLK               | t: 🖉 📛       | <b>—</b> L19          |                          | Tarikh :                      |  |
| PTJ Penerima      |              |                       |                          | Tarikh :                      |  |
|                   |              |                       |                          |                               |  |
| 14 4 🕨            | Halar        | man 1 🔻 dari 1        | Status Maklumat Penerima | Semua 🔻                       |  |
| Senarai Item      | Aset         |                       |                          |                               |  |
| Senarai Item Aset |              |                       |                          |                               |  |
| Bil. Kod As       | et           | Jenama/Diskripsi      |                          |                               |  |
| 1. W020           | 0009292      | HP FOLIO 13 BUS       | INESS ULTRA THIN TABL    | ET NOTEBOOK                   |  |

| LANGKAH | TINDAKAN     | PROSES KERJA                                                                             |  |
|---------|--------------|------------------------------------------------------------------------------------------|--|
| L20     | Urusetia JLK | Isi nombor rujukan kelulusan dan email Ketua Jabatan<br>Penerima <b>(Rujuk Rajah 12)</b> |  |
| L21     |              | Klik Simpan (Rujuk Rajah 12)                                                             |  |

#### RAJAH 12

| Task Pindahan : LHDN/PINDAHAN/2016/0089 |                                |          |  |  |  |
|-----------------------------------------|--------------------------------|----------|--|--|--|
| No. Rujukan Kelulusan : *               |                                |          |  |  |  |
| Ketua Perkhidmatan Penerima : *         | PUTEH MARIAH BINTI HARUN       | <b>/</b> |  |  |  |
| Jawatan : *                             | Pegawai Eksekutif Gred UTAMA C |          |  |  |  |
| Email : *                               | pmariah@hasil.gov.my           |          |  |  |  |
|                                         | L21                            | Simpan   |  |  |  |

| LANGKAH | TINDAKAN     | PROSES KERJA                                                                                                    |  |
|---------|--------------|----------------------------------------------------------------------------------------------------|--|
| L22     |              | Klik TAB Muat Naik : LHDNM PA-33 (Rujuk Rajah 12)                                                                                             |  |
| L23     | Urusetia JLK | Klik <sup>Upload</sup> untuk muatnaik LHNDM PA-33 yang telah<br>ditandatangani oleh Pengarah JLK untuk kelulusan pindahan<br>(Rujuk Rajah 12) |  |

#### <u>RAJAH 13</u>

| Maklumat Pindahan | Muat Naik : LHDNM PA-33 | ← L22 |
|-------------------|-------------------------|-------|
|                   |                         |       |
| Muat naik LHD     | N.PA-33 Upload          |       |
|                   |                         |       |
|                   |                         | L23   |
|                   |                         |       |
|                   |                         |       |

| LANGKAH           | TINDAKAN           | PROSES KERJA                                                                                   |
|-------------------|--------------------|------------------------------------------------------------------------------------------------|
| L24               | Urusetia JLK       | Klik Lulus Permohonan Pindahan atau Tolak Permohonan<br>berdasarkan kelulusan (Rujuk Rajah 14) |
| 14 4 > >1         | Halaman 1 ▼ dari 1 | RAJAH 14<br>Status Maklumat Penerima Semua                                                     |
| Senarai Item Aset |                    |                                                                                                |
| Senarai Item Aset | 12/                |                                                                                                |
| Bil. Kod Aset     | LZH                | Jenama/Diskripsi No. Casis Tarikh Beli                                                         |
| 1. W020000944     | 8                  | 04/12/2015                                                                                     |
| 2. W020000944     | 9                  | 04/12/2015                                                                                     |
| Lulus Permoho     | nan Pindahan Tolak | Permohonan           LHDNM PA-33 (Urus Setia)         LHDNM PA-33 (Penerima)                   |

#### 1.1.3 Kemaskini Penerimaan Pindahan oleh Pihak Penerima

-

| LANGKAH | TINDAKAN   | PROSES KERJA                                       |
|---------|------------|----------------------------------------------------|
| L25     | Feliter    | Klik Modul "Pindahan" <b>(Rujuk Rajah 15)</b>      |
| L26     | (Penerima) | Klik Submodul "Terimaan Pindahan" (Rujuk Rajah 15) |
| L27     | (i chenno) | Klik task pindahan aset (Rujuk Rajah 15)           |

#### <u>RAJAH 15</u>

| ⊕Datar Inventori <            |    |                  |                                                                          |                                                                                                    |   |             |      | _       |                                  |
|-------------------------------|----|------------------|--------------------------------------------------------------------------|----------------------------------------------------------------------------------------------------|---|-------------|------|---------|----------------------------------|
| 125 &                         | 12 | Rujukan Pindahan | /No. Siri Pendeftaran<br>Halaman 1 🔻 dari S                              |                                                                                                    |   | Status Barr |      | ,       |                                  |
| erengerakan Panjaman          |    | Trat             |                                                                          | 110000001.00                                                                                                    |   | Bilangar    | Aset |         |                                  |
| ⊜Penyelenggi <mark>n</mark> < | 64 | Pindehen         | No. Rujukan                                                              | (Pererima)                                                                                                    |   |             |      | Ditolek | Ponorimeen Pindahan Deripada     |
| ⊕Pelupusan <                  | C  | 22010212         | 103410/SERAH.0013/0002<br>PINDAHAN ASET                                  | *                                                                                                    |   |             | •    | •       |                                  |
| Kehilannan & Jonuskira (      | 2. | 15/04/2013       | 103410/SERAH/2013/0015<br>PINDAHAN ASET BIL 2/2013 JCK -PKPE             | <ul> <li>Image: A second second s</li></ul> | 4 | 4           | ٥    | 0       | JABATAN CUKAI KORPORAT           |
|                               | 3. | 16/05/2013       | PINDAHAN ASET BIL 32013- JPDA KE PKPE                                    | ×                                                                                                    | 3 | 3           | 0    | 0       | JABATAN PEROLEHAN DAN ASET       |
| ⊜Pindahan Y                   | 4. | 26/04/2013       | 103410/SERAH/2013/0018<br>PINDAHAN ASET BIL 4/2013- JPDA KE APM<br>BANGI | ×                                                                                                    | 1 |             | ٥    | ٥       | JABATAN PEROLEHAN DAN ASET       |
| Pindahan Aset                 | 5. | 19/04/2013       | 103410/SERAH/2013/00/9<br>PINDAHAN ASET BIL 5/2013 - PKPE ke PPN WPKL    | <ul> <li>Image: A second second s</li></ul> | 2 | 2           | ٥    | ٥       | PEJABAT KETUA PEGANIAI EKSEKUTIF |
| Terimaan Pindahan             | 6. | 04/06/2013       | 103410/SERAH(2013/0021<br>PINDAHAN ASET JPDA KE KUUANG                   | <ul> <li>Image: A second second s</li></ul> | 1 | 1           | L27  | a       | JABATAN PEROLEHAN DAN ASET       |
| Laporan Pindahan              | 7. | 19/07/2013       | 103410/SERAH/2013/0025<br>PINDAHAN ASET KE CAW RAUB                      | <ul> <li>Image: A second second s</li></ul> | 2 | 2           | 0    | 0       | JABATAN PEROLEHAN DAN ASET       |
|                               |    |                  |                                                                          |                                                                                                    |   |             |      |         |                                  |

| LANGKAH | TINDAKAN    | PROSES KERJA                                               |
|---------|-------------|------------------------------------------------------------|
| L28     | Editor      | Klik 🖉 untuk merekod No. rujukan penerima (Rujuk Rajah 16) |
| L29     | (Penerima)  | Masukkan No. rujukan penerima (Rujuk Rajah 17)             |
| L30     | (i ononina) | Cetak LHDNM PA-33 untuk ditandatangan (Rujuk Rajah 16)     |

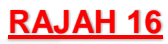

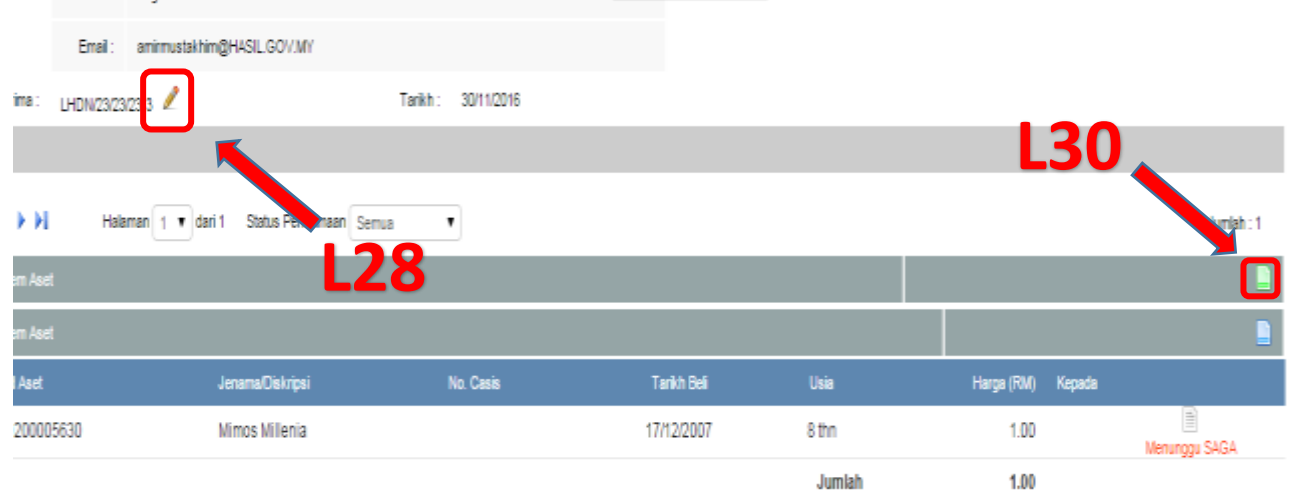

#### **RAJAH 17**

| spa.hasil.gov.my/MyAssetV2//module/seraha                            | lsp_no_rujukan.cfm?type=2&id=385&task_no=1 💶 💷 🗮 🌉 |
|----------------------------------------------------------------------|----------------------------------------------------|
| 🕒 spa.hasil.gov.my/MyAssetV2//mo                                     | le/serahan/dsp_no_rujukan.cfm?type=2&id=385&ta     |
| Task Pindahan : 103410/SERAH/2014/0250<br>No. Rujukan Penerimaan : * | L29                                                |
|                                                                      | Simpan                                             |

| LANGKAH | TINDAKAN             | PROSES KERJA                                                                                                    |
|---------|----------------------|----------------------------------------------------------------------------------------------------|
| L31     | Editor<br>(Penerima) | Muatnaik LHDNM PA-33 yang telah ditandatangani dengan<br>lengkap <b>(Rujuk Rajah 18)</b><br><b>Nota:</b> Sesalinan PA-33 dihantar (emel) ke Unit Aset, Jabatan<br>Kewangan |

#### <u>RAJAH 18</u>

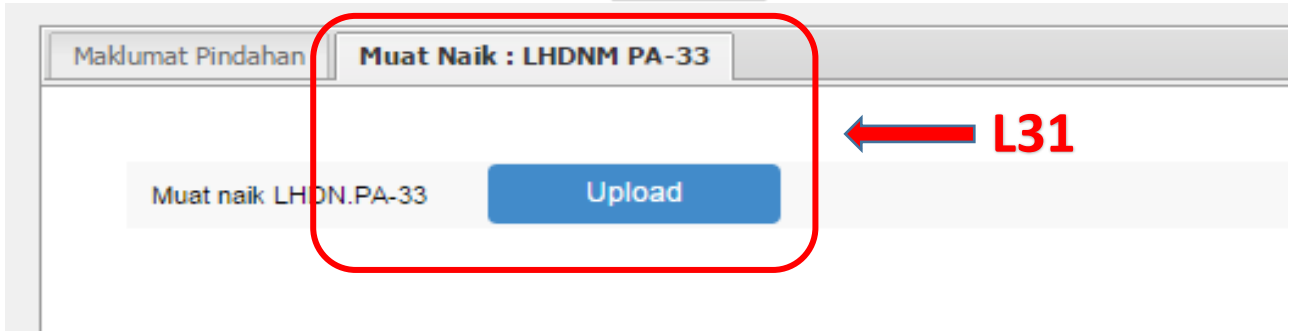

| LANGKAH | TINDAKAN             | PROSES KERJA                                                                                                    |
|---------|----------------------|----------------------------------------------------------------------------------------------------|
| L32     | Editor<br>(Penerima) | Pastikan paparan seperti berikut:<br>i. Harta Modal - Perlu menunggu Tindakan SAGA <b>(Rujuk Rajah</b><br>19)<br>ii. Inventori <b>(Rujuk Rajah 20)</b> |

#### <u>RAJAH 19</u>

| Cawangan :                                                                             | LHDNM.01/                 | 10/133/11-7                                                          |                                               |             |                                       |                                |                                              |         |                   |         |
|----------------------------------------------------------------------------------------|---------------------------|----------------------------------------------------------------------|-----------------------------------------------|-------------|---------------------------------------|--------------------------------|----------------------------------------------|---------|-------------------|---------|
| JLK:                                                                                   | UHDIN.01/48               | (3/23 Kit 17 (4)                                                     | Tarikh :                                      | 05/10/2015  |                                       |                                |                                              |         |                   |         |
|                                                                                        | Ketua Perki               | lidmotan                                                             |                                               |             |                                       |                                |                                              |         |                   |         |
|                                                                                        | Nama :                    | EVU LEONG BOON                                                       |                                               |             |                                       |                                |                                              |         |                   |         |
|                                                                                        | Jawatan :                 | Pegawai Eksekutif (Keselan                                           | ratan) Gred 48                                |             |                                       |                                |                                              |         |                   |         |
|                                                                                        | Email :                   | eboon@hasil.gov.my                                                   |                                               |             |                                       |                                |                                              |         |                   |         |
| PTJ Penerima :                                                                         | 1                         |                                                                      | Tarikh :                                      |             |                                       |                                |                                              |         |                   |         |
|                                                                                        |                           |                                                                      |                                               |             |                                       |                                |                                              |         |                   |         |
|                                                                                        |                           |                                                                      |                                               |             |                                       |                                |                                              |         |                   |         |
| ю                                                                                      | Най                       | eman (1 💌 dari 1 — Status                                            | Penerimaan Serrua                             | •           |                                       |                                |                                              |         | Jum               | lah : 1 |
| III I I I III<br>Senarai Item Ase                                                      | l Hat                     | aman 1 🔹 dari 1 Status                                               | Penerimaan Sontua                             | 132(        | i) _                                  | Harl                           | ta N                                         | Aodal > | Jum               | lah : 1 |
| I I I I I I I I I I I I I I I I I I I                                                  | l Hai<br>K                | aman ( ) 💌 dari 1 — Status                                           | Pererimaan Somua                              | L32(        | i) —                                  | Har                            | ta N                                         | Aodal 🥿 | Jure .            | lah : 1 |
| Senarai Rem Ase<br>Senarai Rem Ase                                                     | Hat<br>K                  | aman 👔 🔹 dari 1 Status<br>Jenama/Dekripei                            | Pererimaan Serrua •                           | L32(        | arikh Del                             | Har                            | ta-N                                         | Aodal   | Juri              | lah : 1 |
| Senarai Rem Ase<br>Senarai Rem Ase<br>Senarai Rem Ase<br>Su Kod Aset<br>1. W200000     | I Най<br>н<br>100605      | aman 1 • dari 1 Status<br>Janama/Dakinpai<br>PREVE                   | Penerimaan Serius  No Casa PL1CR65TRF0054674  | L32(        | with Bell<br>1/10/2014                | Har<br>una<br>the              | ta N<br>Harga (HM)<br>61,884.58              |         | Juri              | Wh : 1  |
| Semanai item Ade<br>Semanai item Ade<br>Semanai item Ade<br>St. Kod Aast<br>1. W200000 | і Най<br>к<br>10<br>00605 | aman t • dari 1 Status<br>Jenama/Diskripsi<br>PREVE                  | Penerimaan Servua  No Casa PL1CR6STRF0054674  | <b>L32(</b> | arikh Bell<br>V10/2014                | Hari<br>Lus<br>1 Pri<br>Jumiah | Harga (1940)<br>61,884.56<br>61,884.56       |         | Jurri<br>Menunggu | lah : 1 |
| I I I I I I I I I I I I I I I I I I I                                                  | i Hak<br>1<br>00605       | emen 1 • dari 1 Status<br>Jenama/Diskripsi<br>PREVE<br>seef Pindahan | Penerimaan Serrus  No Cesis PL1CR6STRF0054674 | <b>L32(</b> | <b>i) —</b><br>ar8:h Be8<br>//10/2014 | Hart<br>Des<br>195<br>Junieh   | ta N<br>Herge (MM)<br>61,884.56<br>61,884.56 |         | Juri<br>Menungga  | Wh : 1  |

|      |                            |                      |           | <u>RAJ</u>           | <u>AH 20</u> |            |                           |   |
|------|----------------------------|----------------------|-----------|----------------------|--------------|------------|---------------------------|---|
| Sena | arai Item Aset             |                      |           |                      |              |            |                           | - |
| Sena | arai Item Aset             |                      |           |                      |              |            |                           |   |
| BIL  | Kod Aset                   | Jenama/Diskripsi     | No. Casis | Tarikh Beli          | Usia         | Harga (RM) | Kepada                    |   |
| 1.   | W0200002950<br>W020009351  | IBM                  |           | 24/05/2004           | 12 thn       | 4,098.10   | JABATAN LOGISTIK KORPORAT |   |
| 2.   | W0200002981<br>W0200009341 | IBM                  |           | 07/06/2004           | 12 thn       | 4,098.10   | JABATAN LOGISTIK KORPORAT |   |
| 3.   | W0200002982<br>W0200009342 | IBM                  |           | 07/06/2004           | 12 thn       | 4,098.10   | JABATAN LOGISTIK KORPORAT |   |
| 4.   | W0200002983<br>W0200009343 | IBM                  |           | 07/06/2004           | 12 thn       | 4,098.10   | JABATAN LOGISTIK KORPORAT |   |
| 5.   | W0200002984<br>W0200009344 |                      |           | 07/06/2004           | 12 thn       | 4,098.10   | JABATAN LOGISTIK KORPORAT |   |
| 6.   | W0200002986<br>W0200009345 | IBM                  |           | 07/06/2004           | 12 thn       | 4,098.10   | JABATAN LOGISTIK KORPORAT |   |
| 7.   | W0200002987<br>W0200009346 | IBM                  |           | 07/06/2004           | 12 thn       | 4,098.10   | JABATAN LOGISTIK KORPORAT |   |
| 8.   | W0200003837                | IBM                  |           | 07/02/2005           | 11 thn       | 4,078.10   | JABATAN LOGISTIK KORPORAT |   |
| 9.   | W0200003854                | kon <b>lut32(ii)</b> | - Ase     | t <sup>"</sup> Athih | <b>Berni</b> | laif       | Rendah 📥                  |   |
| 10.  | W0200003858                | ЮМ                   |           | 07/02/2005           | 11 thn       | 4,078.10   | JABATAN LOGISTIK KORPORAT |   |
| 11.  | W0200003891<br>W0200009350 | IBM                  |           | 07/02/2005           | 11 thn       | 4,078.10   | JABATAN LOGISTIK KORPORAT |   |

| LANGKAH | TINDAKAN   | PROSES KERJA                                             |  |  |  |  |  |
|---------|------------|----------------------------------------------------------|--|--|--|--|--|
| L33     |            | Klik 🖉 untuk meneruskan pengesahan aset (Rujuk Rajah 21) |  |  |  |  |  |
| L34     | Editor     | Isikan maklumat penempatan (Rujuk Rajah 22)              |  |  |  |  |  |
| L35     | (renenima) | Klik <b>KEMASKINI</b> (Rujuk Rajah 22)                   |  |  |  |  |  |

#### <u>RAJAH 21</u>

|           |             |       |                   | Jumlah : 3    |
|-----------|-------------|-------|-------------------|---------------|
|           |             |       |                   |               |
|           |             |       |                   |               |
| No. Casis | Tarikh Beli | Usia  | Harga (RM) Kepada |               |
|           | 18/12/2007  | 8 thn | 1.00              | Menunggu SAGA |
|           | 19/12/2011  | 4 thn |                   |               |
|           | 01/02/2007  | 9 thn | L33               |               |

#### <u>RAJAH 22</u>

| Maklumat Lokasi Penempatan  | 1          |              |     | <u>L34</u> |
|-----------------------------|------------|--------------|-----|------------|
| Kud Lokasi                  |            |              |     |            |
| Nama Lokasi                 |            |              | ٩ ٥ |            |
| Maklumat Ketua Perkhidmatar | ı          |              |     |            |
| Tarikh                      | 01/12/2016 | 31           |     |            |
| Nama Pegawai                |            |              | 2   |            |
| Jawatan Pegawai             |            |              |     |            |
| Maklumat Pegawai Penempata  | an         |              |     |            |
| Tarikh                      | 01/12/2016 | 31           |     |            |
| Nama Pegawai                |            |              | 2   | J          |
| Jawatan Pegawai             |            |              |     |            |
|                             | KEMASKINI  | <b>←</b> L35 |     |            |